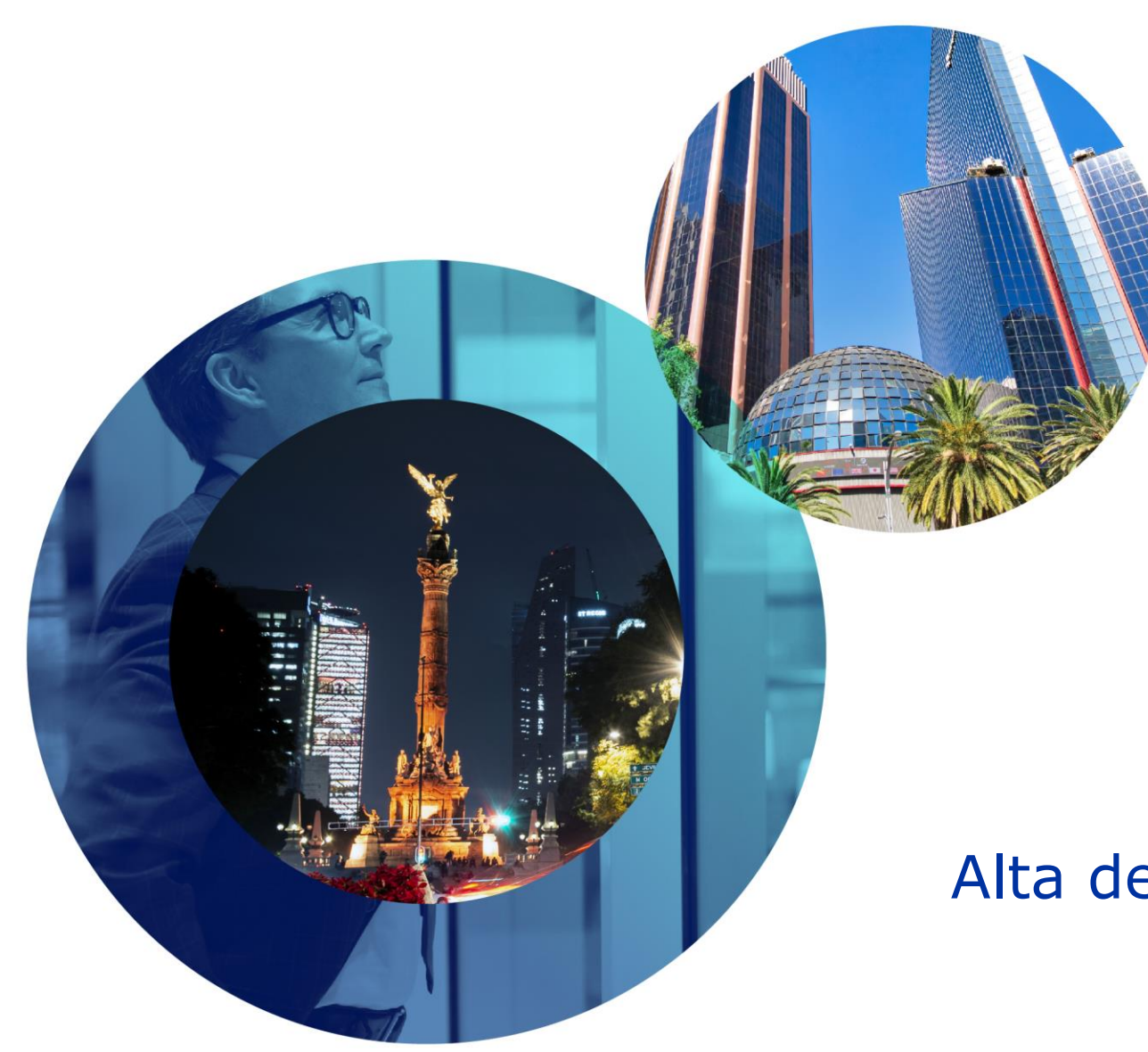

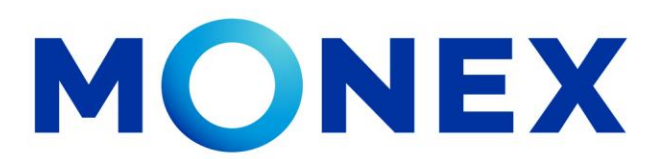

Mantente ágil

### Alta de Destinatarios en Estados Unidos.

### **Cash Management.**

Alta de Destinatarios: Alta por archivo a través de Banca Digital.

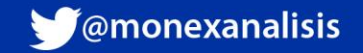

MONEX

Ingrese al portal <u>www.monex.com.mx</u> preferentemente a través de **Internet Explorer o Chrome.** 

- 1. De clic en **BANCA DIGITAL.**
- 2. El sistema mostrará la pantalla **Sistema de Autenticación**, coloque primero su **Usuario** y posteriormente su **Contraseña**, después de clic en **ENVIAR.**

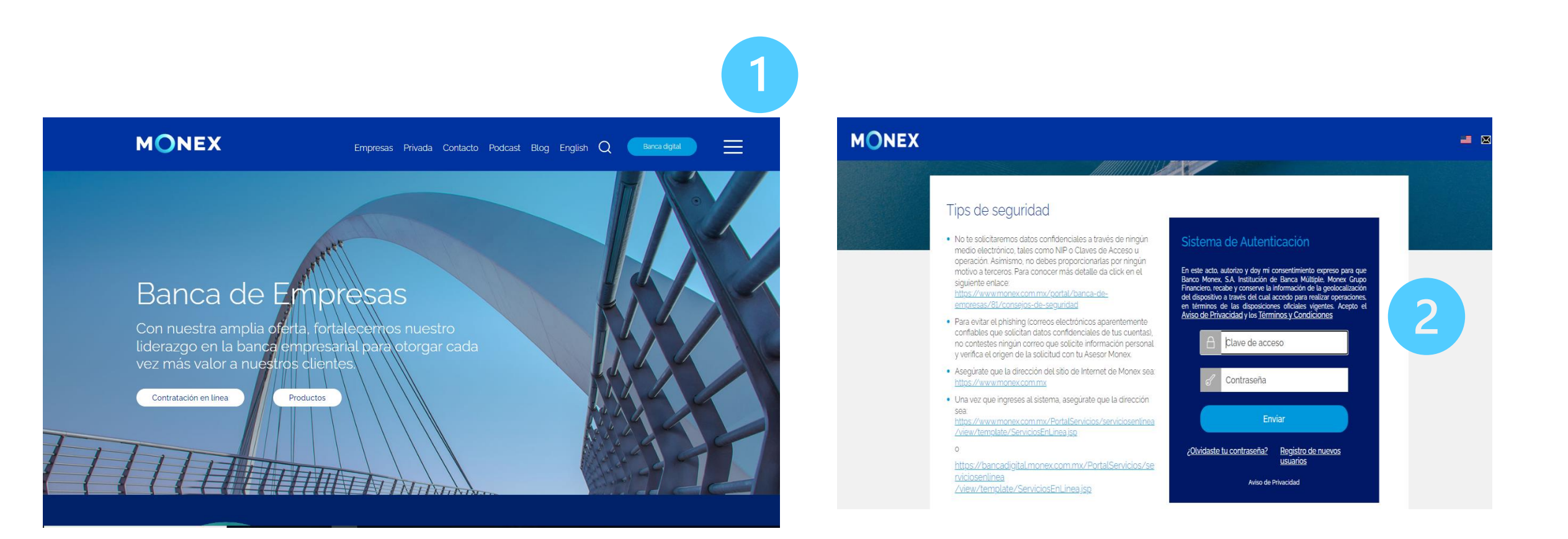

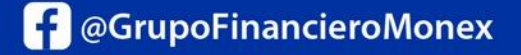

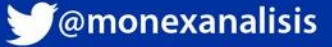

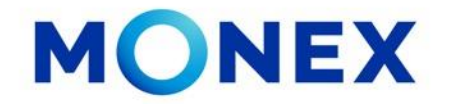

1. El sistema le solicitará la Clave que muestra su **Token**.

2.De clic en Enviar.

El sistema muestra el escritorio de la sesión, hay que seleccionar el número de contrato en el que desea operar:

Dar clic sobre el número de contrato para ingresar:

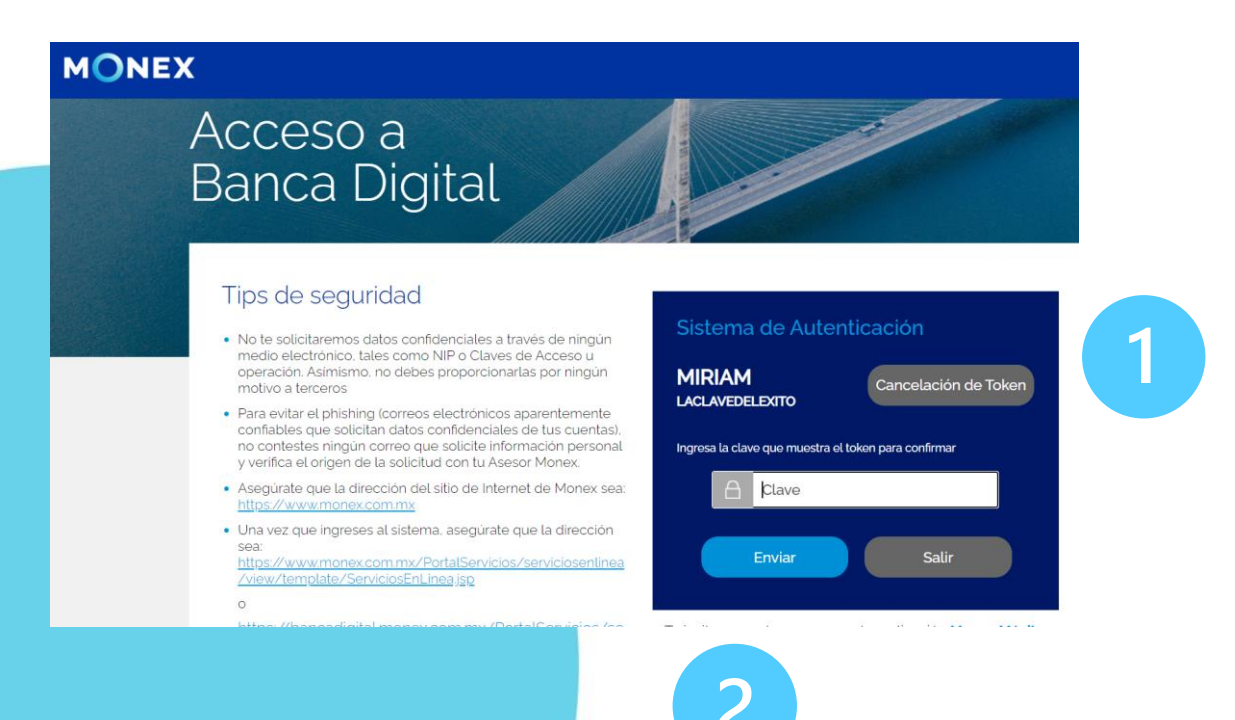

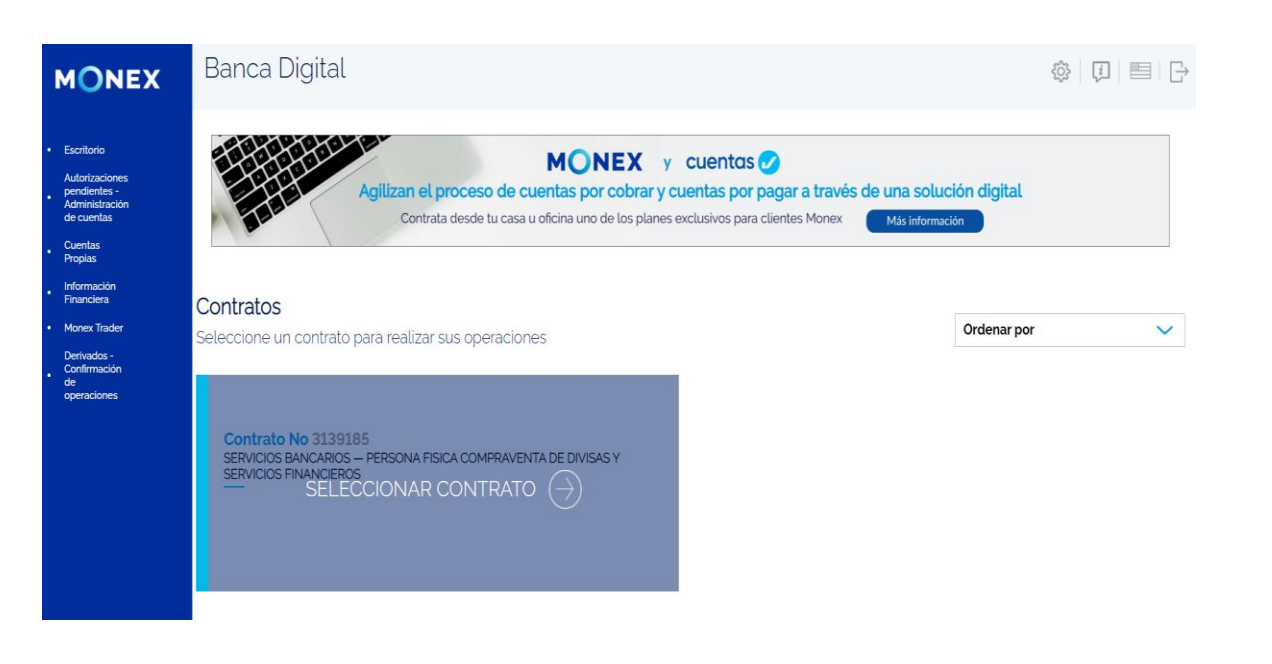

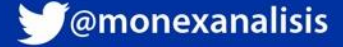

Para el registro de Destinatarios deberá ingresar a:

- 1. Modulo de **Administración.**
- 2. Destinatarios.
- **3.Alta Destinatarios.**

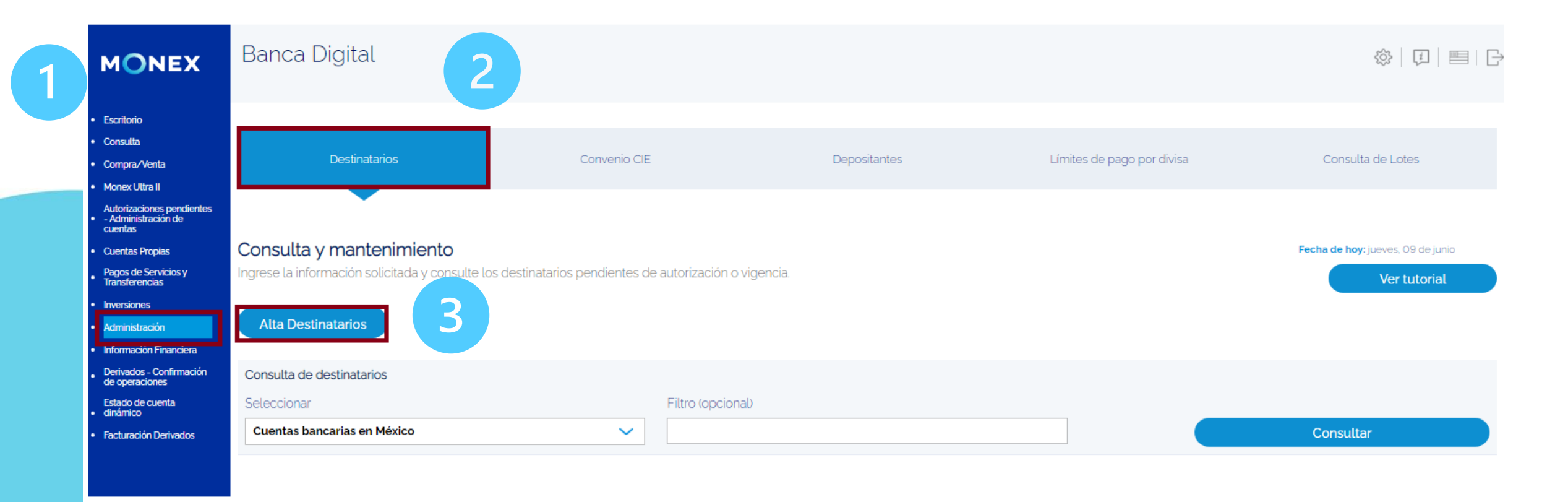

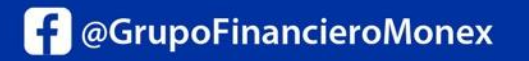

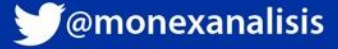

MONEX

Las cuentas en Estados Unidos solo se pueden dar de alta de manera **individual**, en esta sección seleccionaremos:

1.Localización de la Cuenta, en este apartado seleccionamos el tipo de cuenta a registrar.

2.Para el caso de cuentas en Estados Unidos podemos seleccionar si es **CON** o **SIN** Banco Intermediario:

| MONEX                                              | Banca Digital                             |                                                    |                           | $\Box$ |
|----------------------------------------------------|-------------------------------------------|----------------------------------------------------|---------------------------|--------|
| Escritorio                                         | Alta Individual                           |                                                    |                           |        |
| <ul> <li>Consulta</li> <li>Compra/Venta</li> </ul> | Localización de la cuenta:                | Divisas a pagar                                    |                           |        |
| Monex Ultra II                                     | Cuentas bancarias en México 🗸 🗸           | [Seleccione]                                       | $\checkmark$              |        |
| Autorizaciones<br>pendientes -                     | Cuentas bancarias en México               |                                                    |                           |        |
| Administración<br>de cuentas                       | Banco en Estados Unidos Con Intermediario | Tipo de cuenta                                     |                           |        |
| Cuentas<br>Propias                                 | Banco en Estados Unidos Sin Intermediario | [Seleccione]                                       | ~                         |        |
| Pagos de<br>• Servicios y<br>Transferencias        | Bancos en Otros Países                    | 2                                                  |                           |        |
| Inversiones                                        | Nombre                                    | Relación con el beneficiario                       |                           |        |
| Administración                                     | [Seleccione]                              | [Seleccione]                                       | $\checkmark$              |        |
| Financiera                                         | Agregar a la lista                        |                                                    |                           |        |
| Derivados -<br>Confirmación<br>de<br>operaciones   | Concepto de pago                          | No. de referencia                                  | RFC/CURP del destinatario |        |
| Estado de cuenta<br>• dinámico                     | Motivo de la transferencia SPEI/SPID      | Número de referencia de la transferencia SPEI/SPID |                           |        |

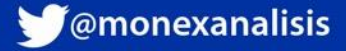

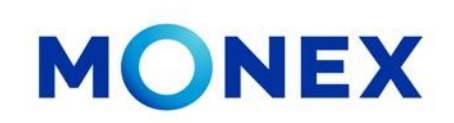

### **Banco en Estados Unidos CON Intermediario**

Al seleccionar esta opción, el sistema mostrará la plantilla para realizar el registro:

1. Datos de la selección, en el campo divisa aparece en automático **Dólar Americano** y se inhabilita el campo de Banco Intermediario.

2.Se coloca automáticamente el País, solo se deberá capturar el **ABA o Nombre del Banco** Intermediario.

| Autorizaciones pendientes<br>- Administración de<br>cuentas                                               | Alta Individual                                                         |   |                                    |   | 1                                      |   |   |
|----------------------------------------------------------------------------------------------------|-------------------------------------------------------------------------|---|------------------------------------|---|----------------------------------------|---|---|
| <ul> <li>Cuentas Propias</li> <li>Pagos de Servicios y<br/>Transferencias</li> <li>Inversiones</li> </ul> | Localización de la cuenta:<br>Banco en Estados Unidos Con Intermediario | ~ | Divisas a pagar<br>DÓLAR AMERICANO | ~ | ¿Cuenta con banco intermediario?<br>Sí | ~ |   |
| Administración     Información Financiera     Derivados - Confirmación     de operaciones                 |                                                                         |   |                                    |   |                                        |   | 1 |
| Estado de cuenta<br>• dinámico<br>• Facturación Derivados                                                 | Banco Intermediario                                                     |   | 2                                  |   |                                        |   |   |
|                                                                                                    | UNITED STATES OF AMERICA                                                | ~ | #ABA o Nombre de Banco             | Q |                                        |   |   |
|                                                                                                    |                                                                         |   |                                    |   |                                        |   |   |
|                                                                                                    |                                                                         |   |                                    |   |                                        |   |   |

**f** @GrupoFinancieroMonex

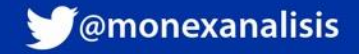

### **Banco en Estados Unidos CON Intermediario**

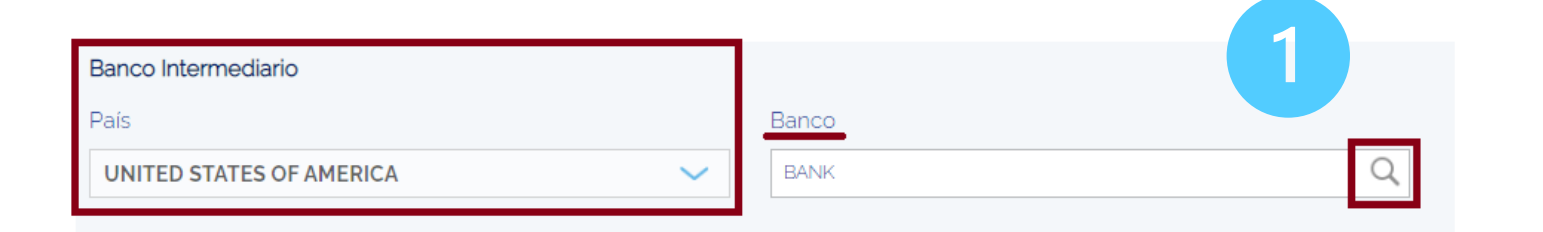

1. Al ingresar el **ABA o Nombre del Banco Intermediario,** dar clic en el ícono de **Buscar.** 

MONEX

2. El sistema mostrará los bancos asociados a la clave indicada.

Deberá dar clic en **Agregar** en el banco correspondiente.

| ONEX                |                                           |               |       |                    |              | X       |   |
|---------------------|-------------------------------------------|---------------|-------|--------------------|--------------|---------|---|
|                     | Banco                                     | os Internacio | nales |                    |              |         | c |
|                     |                                           |               |       | <                  | 1234         | 5678 >  |   |
| Código del<br>Banco | Banco                                     | Ciudad/Estado | País  | Código<br>del País | Bank<br>Code | ОР      |   |
| ICBKCNBJ            | INDUSTRIAL AND<br>COMMERCIAL BANK OF<br>C | BEIJING       | CHINA | CN                 | SA           | Agregar | 1 |
| IBJTCNSHDLN         | INDUSTRIAL BANK OF<br>JAPAN               | DALIAN        | CHINA | CN                 | SA           | Agregar |   |
| IBJTCNSH            | INDUSTRIAL BANK OF<br>JAPAN LTD.          | SHANGHAI      | CHINA | CN                 | SA           | Agregar |   |

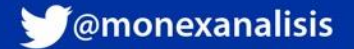

### **Banco en Estados Unidos CON Intermediario**

1. Después de dar clic en Agregar, el sistema mostrará la información del **Banco Intermediario**.

2. Posteriormente se captura la información del **Banco Pagador o Final**, en esta sección seleccionamos **ABA** en Clave del Banco:

| <ul> <li>Administracion de<br/>cuentas</li> <li>Cuentas Propias</li> <li>Pagos de Servicios y<br/>Transferencias</li> <li>Inversiones</li> <li>Administración</li> <li>Información Financiera</li> </ul> | Banco Intermediario<br>País<br>UNITED STATES OF AMERICA                 | Banco<br>BANK                       | Q             |       |                 |           |
|----------------------------------------------------------------------------------------------------|-------------------------------------------------------------------------|-------------------------------------|---------------|-------|-----------------|-----------|
| <ul> <li>Derivados - Confirmación<br/>de operaciones</li> <li>Estado de cuenta</li> <li>dinámico</li> </ul>                                                                                              | Código del Banco                                                        | Banco                               | Ciudad/Estado | País  | Código del País | Bank Code |
| Facturación Derivados                                                                                                    | ICBKCNBJ                                                                | INDUSTRIAL AND COMMERCIAL BANK OF C | BEIJING       | CHINA | CN              | SA        |
|                                                                                                    | Banco pagador<br>Clave del banco<br>[Seleccione]<br>[Seleccione]<br>ABA | 2                                   |               |       |                 |           |
|                                                                                                    |                                                                         |                                     |               |       |                 |           |

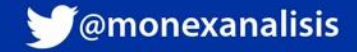

### Banco en Estados Unidos CON Intermediario

1. Después de seleccionar ABA, el sistema muestra automáticamente el país y tendrá que capturar la clave ABA o Nombre del **Banco Pagador** 

**f** @GrupoFinancieroMonex

| Autorizaciones pendientes<br>- Administración de<br>cuentas | Banco pagador            |       |   |
|-------------------------------------------------------------|--------------------------|-------|---|
| Cuentas Propias                                             |                          |       |   |
| Pagos de Servicios y                                        | Clave del banco          |       |   |
| Iransferencias                                              | ABA                      |       |   |
| nversiones                                                  |                          |       |   |
| Administración                                              | Daío                     | Banco |   |
| Información Financiera                                      | Fais                     | Banco |   |
| Derivados - Confirmación<br>de operaciones                  | UNITED STATES OF AMERICA | BANK  | Q |
| Estado de cuenta<br>dinámico                                |                          |       |   |

| MONEX               |                                          |               |              |                    |              |         |
|---------------------|------------------------------------------|---------------|--------------|--------------------|--------------|---------|
|                     |                                          | Bancos Interr | nacionales   | <                  | 1234         | 5678 >  |
| Código del<br>Banco | Banco                                    | Ciudad/Estado | País         | Código<br>del País | Bank<br>Code | OP      |
| 021214435           | REGAL BANK                               | LIVINGSTON    | NEW JERSEY   | LИ                 | FW           | Agregar |
| 274970791           | FIRST BANK<br>RICHMOND<br>NATIONAL ASSOC | RICHMOND      | INDIANA      | IN                 | FW           | Agregar |
| 036018558           | PENNSYLVANIA<br>BUSINESS BANK            | PHILADELPHIA  | PENNSYLVANIA | PA                 | FW           | Agregar |

monex.com.mx

os asociados a dar clic en spondiente.

₩@monexanalisis

### **Banco en Estados Unidos CON Intermediario**

1.Se mostrará la información del Banco Pagador seleccionado.

2. La plantilla para capturar los datos del Beneficiario de la transferencia.

| Cuentas Propias<br>Pagos de Servicios y<br>ransferencias            | Código del Banco                                  | Banco                              | Ciudad/Estado | País    | Código del País | Bank Code |
|---------------------------------------------------------------------|---------------------------------------------------|------------------------------------|---------------|---------|-----------------|-----------|
| iversiones<br>Idministración<br>Iformación Financiera               | 274970791                                         | FIRST BANK RICHMOND NATIONAL ASSOC | RICHMOND      | INDIANA | IN              | FW        |
| e operaciones<br>stado de cuenta<br>inámico<br>acturación Derivados | <b>Destinatario / Beneficiario para</b><br>Cuenta | a Transferencia<br>Nombre          |               | 7       |                 |           |
|                                                                     |                                                   | [Seleccione]<br>Agregar a la lista | ~             | 2       | )               |           |
|                                                                     | Relación con el beneficiario<br>[Seleccione]      | Email para confirmaciones          |               |         |                 |           |

MONEX

1

f @GrupoFinancieroMonex

#### Banco en Estados Unidos CON Intermediario

En la plantilla de datos del destinatario, se debe ingresar: Cuenta, Tipo de Persona, Relación con el Beneficiario, Motivo de Pago y Correo electrónico de confirmaciones:

| torizaciones pendientes   duministración de entas   pentas Propias   gos de Servicios y   insterrencias   revisiones   revisiones   institución   institución                                                                                                    |
|----------------------------------------------------------------------------------------------------|
| Cuenta Cuenta Nombre   gos de Servicios y<br>nasferencias 123456789123456 [Seleccione]   Institución Indique el Tipo de Persona                                                                                                    |
| gos de Servicios y<br>ansferencias 123456789123456   yersiones Agregar a la lista   tiministración Indique el Tipo de Persona   rivados - Confirmación Institución   tado de cuenta [Seleccione]                                                                                                    |
| versiones Agreegar a la lista<br>iministración<br>imación Financiera<br>iministración<br>imación Financiera<br>iministración<br>iministración<br>iministrac |
| Iministración     Indique el Tipo de Persona       rivados - Confirmación     Institución       reversiones     Isstitución       tado de cuenta     [Seleccione]                                                                                                    |
| rivados - Confirmación Institución  tado de cuenta [Seleccione]                                                                                                    |
| tado de cuenta [Seleccione]                                                                                                    |
| amico                                                                                                    |
| cturación Derivados Individuo                                                                                                    |
| Institución                                                                                                    |
| n de la companya de la companya de la companya de la companya de la companya de la companya de la companya de l<br>Institución                                                                                                    |
|                                                                                                    |
| Relación con el beneficiario Email para confirmaciones                                                                                                    |
| ACREEDOR-RECURRENTE vejemplo@dominio.com.mx                                                                                                    |
| Identificador de la cuenta / Alías Motivo de pago:                                                                                                    |
| PRUEBA [Seleccione]                                                                                                    |
| [Seleccione]                                                                                                    |
| APORTACIONES O AUMENTO DE CAPITAL                                                                                                    |
|                                                                                                    |
| ENVIO DE FONDOS A EMPRESAS DEL MISMO GRUPO                                                                                                    |
| ENVIO DE FONDOS A EMPRESAS DEL MISMO GRUPO<br>ENVIO DE FONDOS PARA AHORRO/INVERSION                                                                                                    |
| ENVIO DE FONDOS A EMPRESAS DEL MISMO GRUPO<br>ENVIO DE FONDOS PARA AHORRO/INVERSION<br>IMPUESTOS Y CONTRIBUCIONES FISCALES                                                                                                    |

**f** @GrupoFinancieroMonex

monex.com.mx

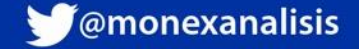

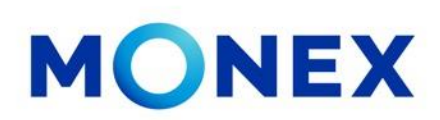

### **Banco en Estados Unidos CON Intermediario**

En la sección de datos, también es necesario ingresar el domicilio del beneficiario:

|                       | Cuentas Propias                                                 | Dirección del Destinatario / Beneficiario para transferencia: |                  |                                               |
|-----------------------|-----------------------------------------------------------------|---------------------------------------------------------------|------------------|-----------------------------------------------|
|                       | <ul> <li>Pagos de Servicios y<br/>Transferencias</li> </ul>     | País                                                          | Estado/Provincia | Ciudad                                        |
|                       | Inversiones     Administración                                  | UNITED STATES OF AMERICA                                      | ALABAMA          | ALBAMA                                        |
|                       | Información Financiera                                          |                                                               |                  | Calle                                         |
|                       | <ul> <li>Derivados - Confirmación<br/>de operaciones</li> </ul> |                                                               |                  | 15541                                         |
|                       | Estado de cuenta<br>• dinámico                                  | Número                                                        | Código Postal    | 20072                                         |
|                       | Facturación Derivados                                           | 245 ST                                                        | 45               |                                               |
|                       |                                                                 |                                                               |                  |                                               |
|                       |                                                                 | Límite de pago para esta cuenta                               |                  |                                               |
|                       |                                                                 |                                                               |                  |                                               |
|                       |                                                                 | Límite de pago \$                                             |                  |                                               |
|                       |                                                                 |                                                               |                  |                                               |
|                       |                                                                 |                                                               |                  |                                               |
| para el banco pagador |                                                                 |                                                               |                  |                                               |
| ,                     |                                                                 |                                                               |                  | Compositure de la composite de Managerie      |
| dor                   |                                                                 |                                                               |                  | Se mostrara también el espació de Mensaje     |
|                       |                                                                 |                                                               |                  | nara el Banco, este dato no es obligatorio y  |
|                       |                                                                 |                                                               |                  | para el balleo, este dato no es obligatorio y |
| nensaje               |                                                                 |                                                               |                  | puede ir en blanco.                           |
|                       |                                                                 |                                                               |                  |                                               |
|                       |                                                                 |                                                               |                  |                                               |
| Banco                 |                                                                 | Mensaje                                                       | Acción           | Una vez ingresada toda la información, dar    |
|                       |                                                                 |                                                               |                  |                                               |
|                       |                                                                 |                                                               |                  | clic en <b>Guarda</b> r.                      |
| Cancelar              |                                                                 | Guardar                                                       | Borrar           |                                               |
|                       |                                                                 |                                                               |                  |                                               |
|                       |                                                                 |                                                               |                  |                                               |

**f**@GrupoFinancieroMonex

Instrucciones r

Banco paga
 Mensaje

Agregar r

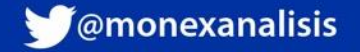

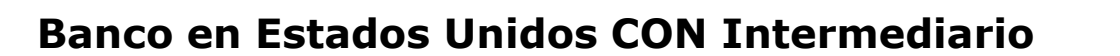

El sistema solicitará ingresar la clave del token, después de ingresarla, de clic en **Enviar.** 

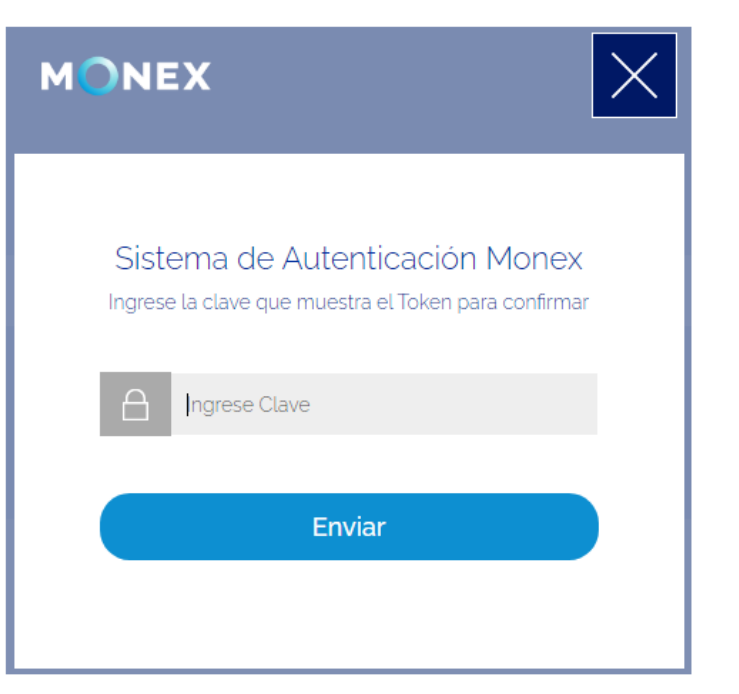

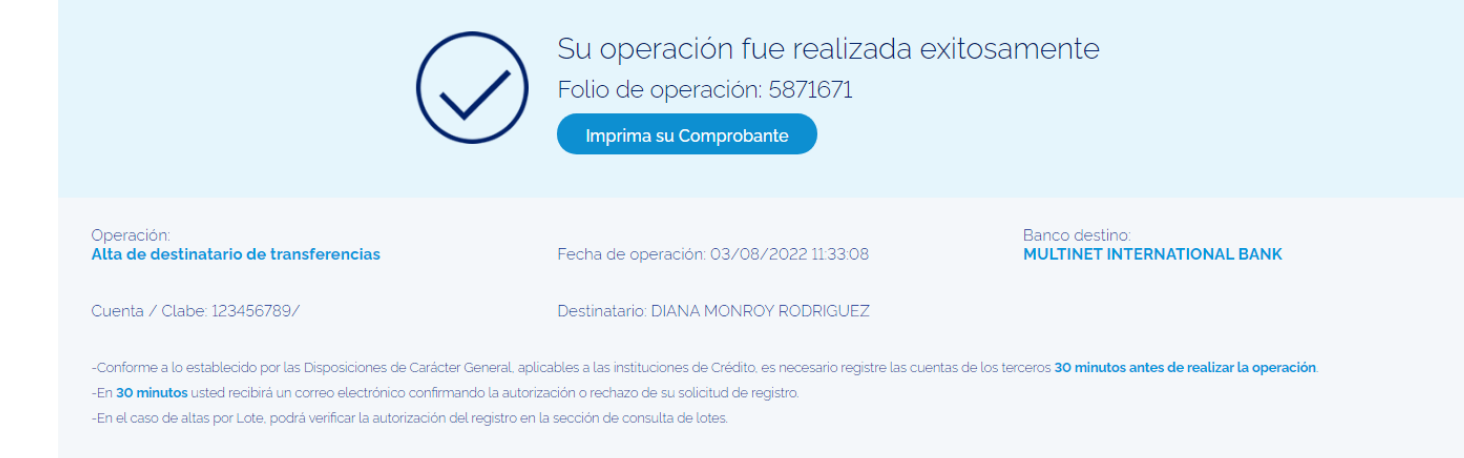

El sistema enviara la confirmación del registro y el numero de folio. Deberá esperar 30 minutos para poder realizar transferencias a esta cuenta.

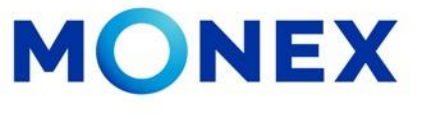

### f @GrupoFinancieroMonex

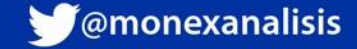

#### **Banco en Estados Unidos SIN Intermediario**

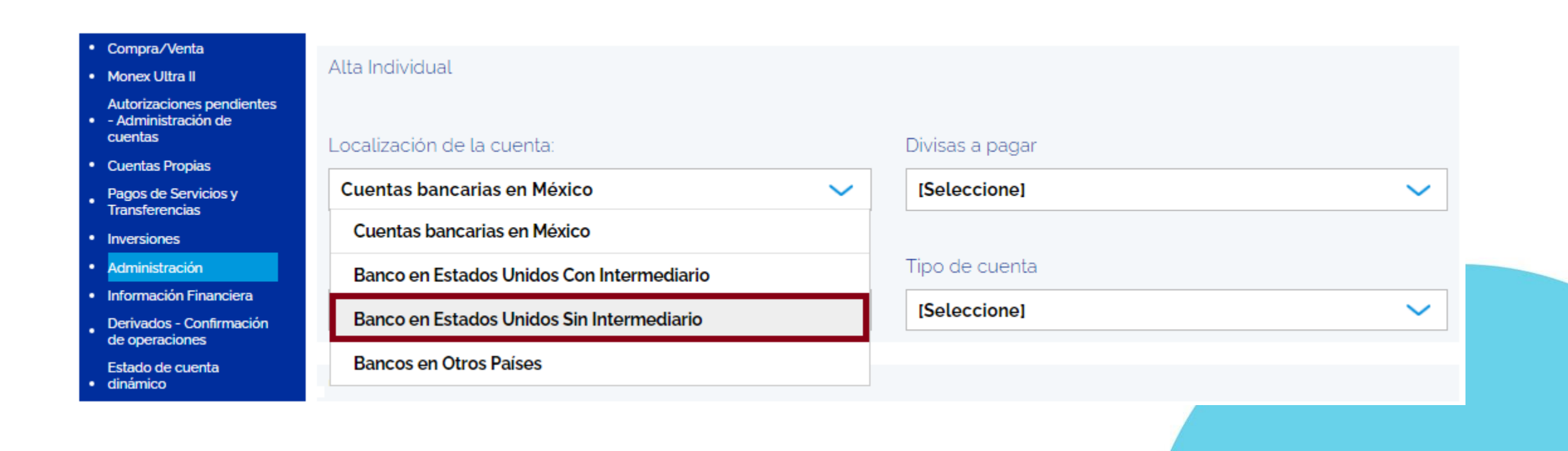

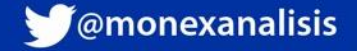

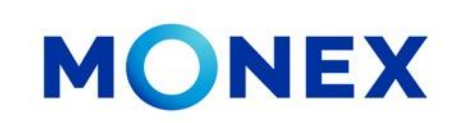

### **Banco en Estados Unidos SIN Intermediario**

Al seleccionar esta opción, el sistema muestra la plantilla para realizar el registro:

1.Datos de la selección. En el campo divisa, en automático aparece Dólar Americano y se inhabilita el campo de Banco Intermediario con la palabra NO.

2.Se habilita directamente el campo para ingresar los datos de **Banco Pagador o final**.

| Escritorio     Consulta                                                                                       | Alta Individual                           |   |                 |   |                                  |   |
|----------------------------------------------------------------------------------------------------|-------------------------------------------|---|-----------------|---|----------------------------------|---|
| Compra/Venta                                                                                                  | Localización de la cuenta:                |   | Divisas a pagar |   | ¿Cuenta con banco intermediario? |   |
| <ul> <li>Monex Otra II</li> <li>Autorizaciones pendientes</li> <li>- Administración de<br/>cuentas</li> </ul> | Banco en Estados Unidos Sin Intermediario | ~ | DÓLAR AMERICANO | • | No                               | ~ |
| Cuentas Propias     Pagos de Servicios y     Transferencias                                                   | ☐ Tipo envío ACH(Aplica a 24 hrs.)        |   |                 |   |                                  |   |
| Inversiones                                                                                                   |                                           |   |                 |   |                                  |   |
| Administración     Información Financiera     Derivados - Confirmación     de operaciones                     | Banco pagador                             |   | Dense           |   | 2                                |   |
| Estado de cuenta<br>• dinámico<br>• Facturación Derivados                                                     | UNITED STATES OF AMERICA                  | ~ | BANK            | 2 |                                  |   |
|                                                                                                    |                                           |   |                 |   |                                  |   |

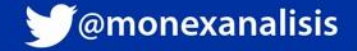

### **Banco en Estados Unidos SIN Intermediario**

1. En automático aparece el País y deberá ingresar la clave **ABA** o nombre del **Banco Pagador** y dar clic en el ícono de "lupa" para **Buscar** el banco internacional.

| Banco pagador            |        |       |   |
|--------------------------|--------|-------|---|
| País                     |        | Banco |   |
| UNITED STATES OF AMERICA | $\sim$ | BANK  | Q |
|                          |        |       |   |

| MONEX               |                                          |               |              |                    |              | $\times$ |   |
|---------------------|------------------------------------------|---------------|--------------|--------------------|--------------|----------|---|
|                     |                                          | Bancos Interr | nacionales   |                    |              |          |   |
|                     |                                          |               |              | <                  | 1234         | 5678 >   | L |
| Código del<br>Banco | Banco                                    | Ciudad/Estado | País         | Código<br>del País | Bank<br>Code | ОР       |   |
| 021214435           | REGAL BANK                               | LIVINGSTON    | NEW JERSEY   | LN                 | FW           | Agregar  |   |
| 274970791           | FIRST BANK<br>RICHMOND<br>NATIONAL ASSOC | RICHMOND      | INDIANA      | IN                 | FW           | Agregar  |   |
| 036018558           | PENNSYLVANIA<br>BUSINESS BANK            | PHILADELPHIA  | PENNSYLVANIA | PA                 | FW           | Agregar  |   |

2. Se mostrarán los bancos asociados a la Clave indicada, deberá dar clic en Agregaren el banco correspondiente

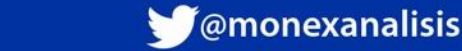

MONEX

**f** @GrupoFinancieroMonex

### **Banco en Estados Unidos SIN Intermediario**

- 1. Se mostrará la información del **Banco Pagador** seleccionado.
- 2. Y la plantilla para capturar los datos del beneficiario.

|                                                                 | Banco pagador                                  |        |                           |            |                  |           |  |
|-----------------------------------------------------------------|------------------------------------------------|--------|---------------------------|------------|------------------|-----------|--|
| Escritorio     Consulta                                         | País                                           |        | Banco                     |            |                  |           |  |
| Compra/Venta                                                    | UNITED STATES OF AMERICA                       | $\sim$ | BANK                      | Q          |                  |           |  |
| Monex Ultra II                                                  |                                                |        |                           |            |                  |           |  |
| Autorizaciones pendientes<br>- Administración de<br>cuentas     | Código del Banco Banco                         |        | Ciudad/Estado             | País       | Código del País  | Bank Code |  |
| Cuentas Propias                                                 |                                                |        |                           |            |                  |           |  |
| Pagos de Servicios y<br>Transferencias                          | 021214435 REGAL BANK                           |        | LIVINGSTON                | NEW JERSEY | LN               | FW        |  |
| Administración                                                  |                                                |        |                           |            |                  |           |  |
| <ul> <li>Información Financiera</li> </ul>                      | Destinatario / Beneficiario para Transferencia |        |                           |            |                  |           |  |
| <ul> <li>Derivados - Confirmación<br/>de operaciones</li> </ul> | Cuenta                                         | Nombre |                           |            |                  |           |  |
| Estado de cuenta<br>• dinámico                                  | 123456789                                      |        | [Seleccione]              | ~          |                  |           |  |
| Facturación Derivados                                           |                                                |        | <u>Agregar a la lista</u> |            |                  |           |  |
|                                                                 | Indique el Tipo de Persona                     |        |                           |            |                  |           |  |
|                                                                 | Individuo                                      | $\sim$ |                           |            |                  |           |  |
|                                                                 | Cancelar                                       |        |                           |            |                  |           |  |
|                                                                 | Nombre(s)                                      |        | Apellido Paterno          |            | Apellido Materno |           |  |
|                                                                 | DIANA                                          |        | MONROY                    |            | RODRIGUEZ        |           |  |
|                                                                 | Relación con el beneficiario                   |        | Email para confirmaciones |            |                  |           |  |
|                                                                 | PROVEEDOR-DE BIENES RECURRENTE                 | ~      | ejemplo@dominio.com.mx    |            |                  |           |  |
|                                                                 | Identificador de la cuenta / Alías             |        | Motivo de pago:           |            |                  |           |  |
|                                                                 | PRUEBA MONEX                                   |        | PAGO DE SERVICIOS         | $\sim$     |                  |           |  |
|                                                                 |                                                |        |                           |            |                  |           |  |

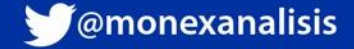

# MONEX

### **Banco en Estados Unidos SIN Intermediario**

También es necesario ingresar el domicilio del beneficiario. 1. Una vez ingresada toda la información, dar clic en **Guardar**.

|                                 | Estado/Provincia | Ciudad |        |  |
|---------------------------------|------------------|--------|--------|--|
| IITED STATES OF AMERICA         | LOUISIANA        |        | NA     |  |
| e                               | Número           | Código | Postal |  |
| 11AMI AVE                       | 1453             | 33130  |        |  |
|                                 |                  |        |        |  |
| te de pago para esta cuenta     |                  |        |        |  |
| e de pago \$                    |                  |        |        |  |
|                                 |                  |        |        |  |
| rucciones para el banco pagador |                  |        |        |  |
| anco pagador                    |                  |        |        |  |
| Isaje                           |                  |        |        |  |
|                                 |                  |        |        |  |
| Agregar mensaje                 |                  |        |        |  |
| Banco                           | Mensaje          |        | Acción |  |
|                                 |                  |        |        |  |
| Concolor                        | Cuardar          |        | Porror |  |
| Calicetal                       | Guardar          |        | Donal  |  |
|                                 |                  |        |        |  |
|                                 |                  |        |        |  |

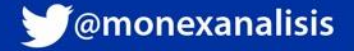

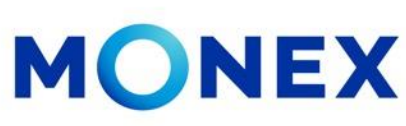

### **Banco en Estados Unidos SIN Intermediario**

El sistema solicitará ingresar la clave del token, después de ingresarla, de clic en **Enviar.** 

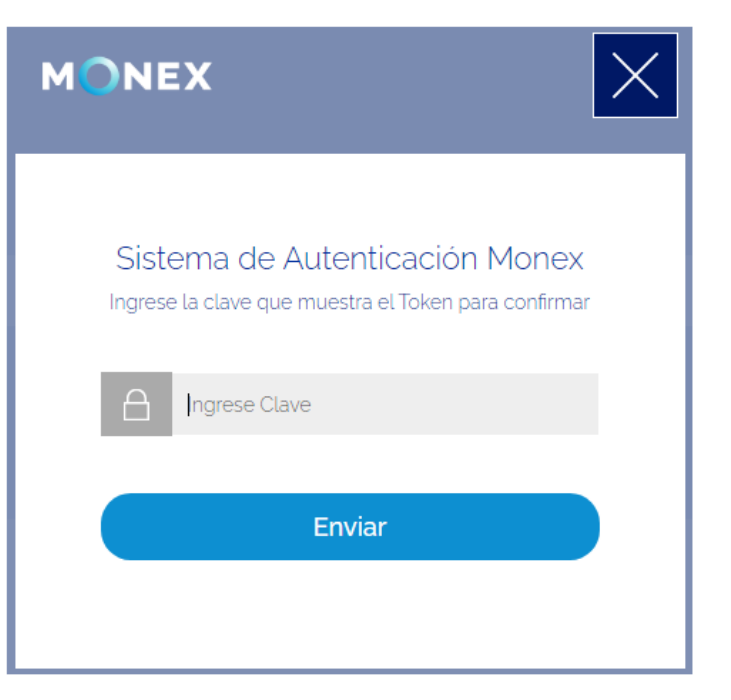

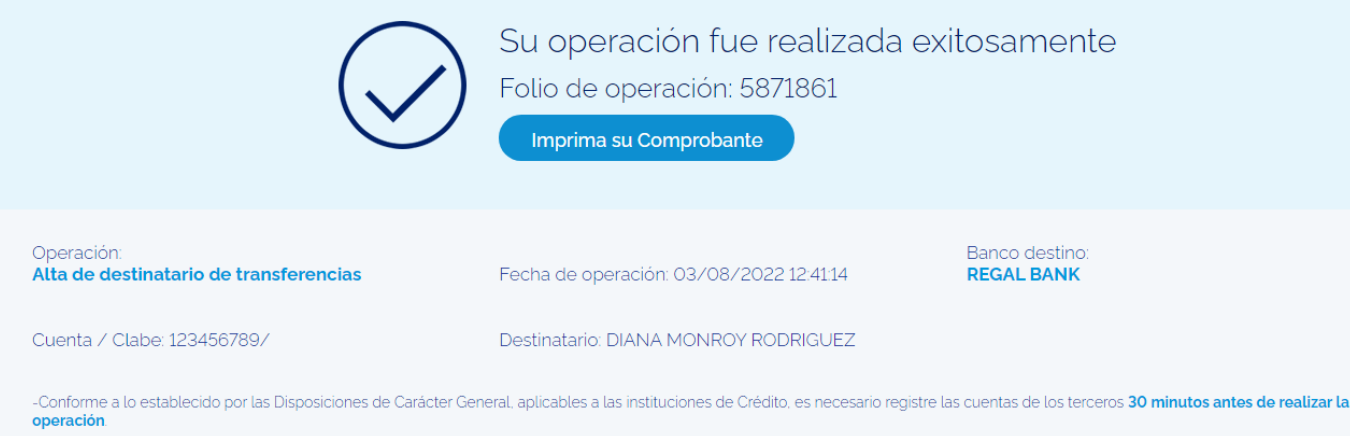

-En 30 minutos usted recibirá un correo electrónico confirmando la autorización o rechazo de su solicitud de registro.

-En el caso de altas por Lote, podrá verificar la autorización del registro en la sección de consulta de lotes.

El sistema enviara la confirmación del registro y el numero de folio. Deberá esperar 30 minutos para poder realizar transferencias a esta cuenta.

### f @GrupoFinancieroMonex

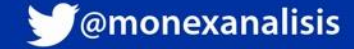

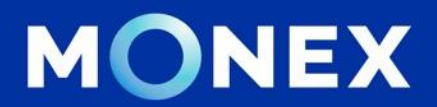

### **Cash Management.**

### cashmanagement@monex.com.mx

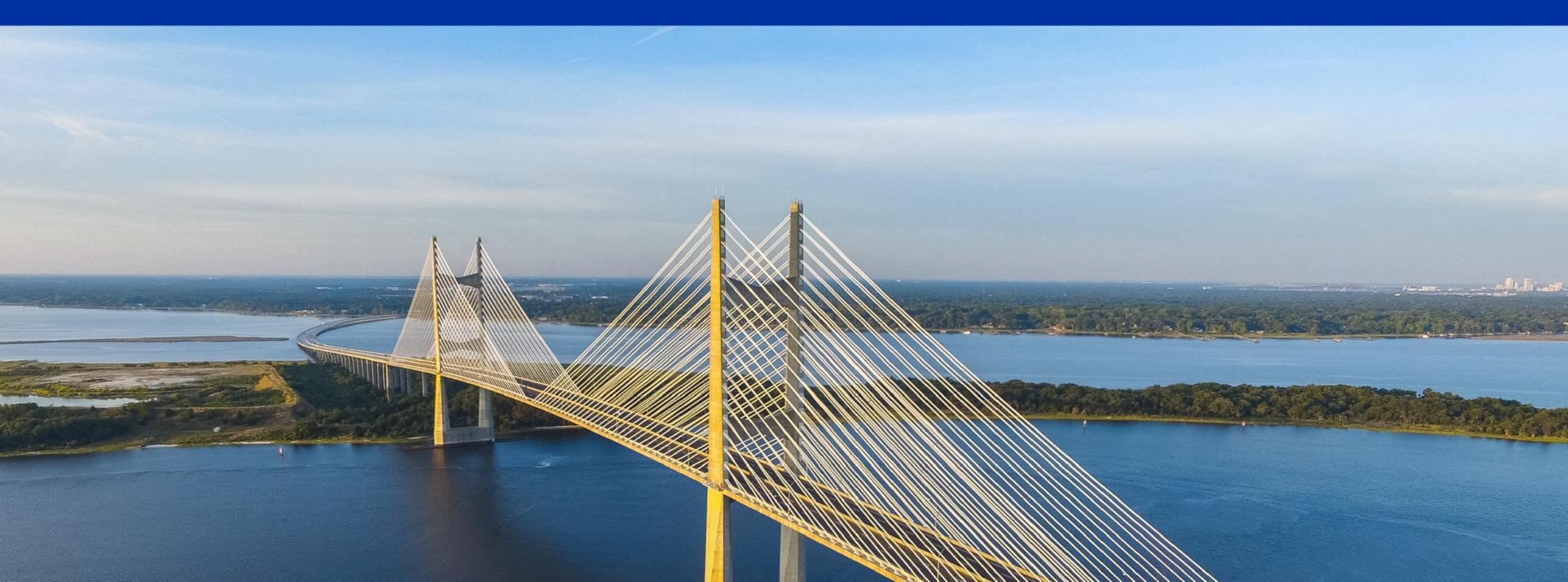

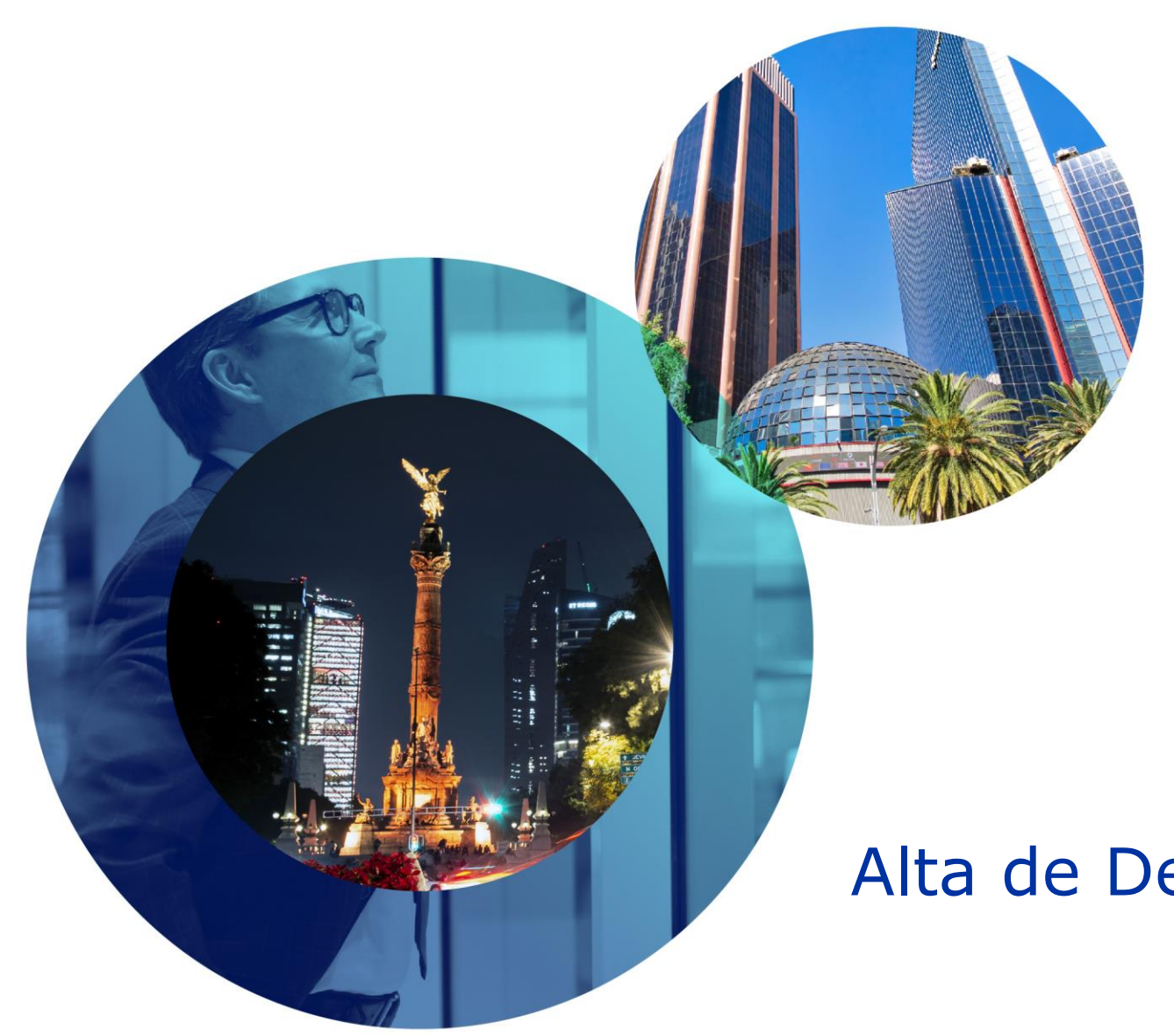

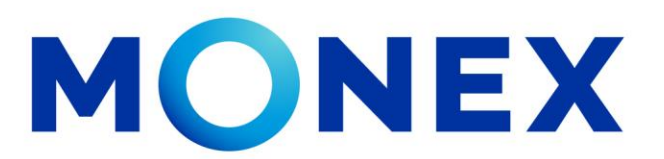

Mantente ágil

# Alta de Destinatarios en Estados Unidos.

### **Cash Management.**

Alta de Destinatarios: Alta por archivo a través de Banca Digital.

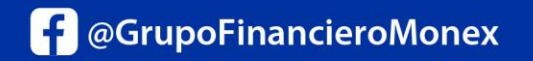

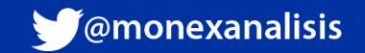